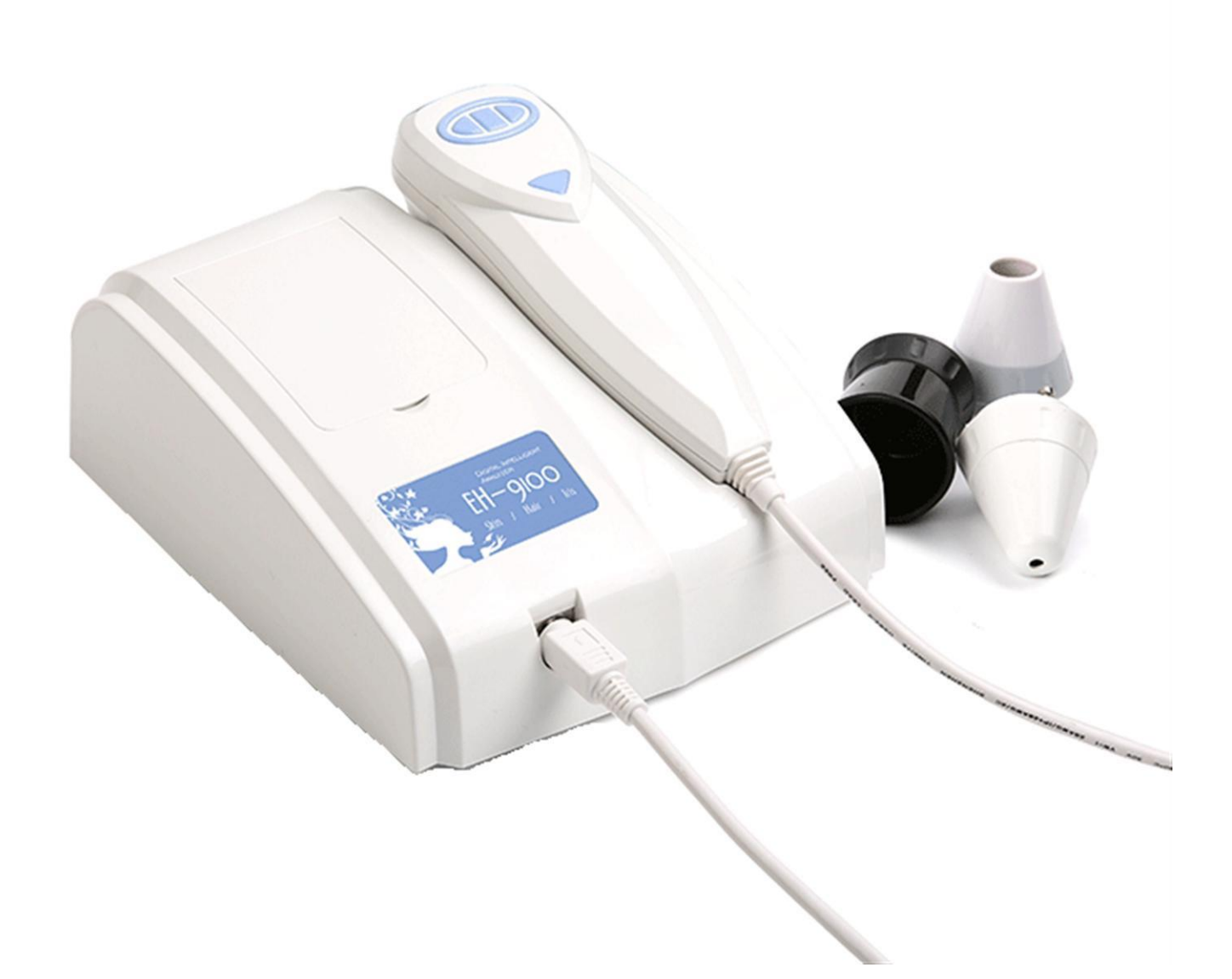

# Multifunction Skin Analysis System User Guide

1 Shenzhen Bowei tech Co.ltd. ADD:RM902;ShangMei Times;NO.57;LongGuan RD;Long Hua Dist Shenzhen, China;518000 Tel:86-755-29994192 13148703639 Email:sales@bowei-ch.com http://www.bowei-ch.com/

## Attentions

- 1. Before install software, please install device driver first.
- If you press the LED switch on the device, LED is not bright, may be the lens of the positive and negative pole installed, please replace the direction to re install.

# Contents

- 1. Lens Introduction
- 2. Software Installation
- 3. Home Introduction
- 4. Member Management
- 5. Skin Analysis
- 6. Analysis Report
- 7. Product Selection
- 8. Image Contrast
- 9. Analysis Demo
- 10. Product Management
- 11. System Setting

# 12. Skin Knowledge **1. Lens Introduction**

#### 1. 50X lens skin epidermis mode

The Lens towards you, the focus ring **clockwise** rotation does not move, start the skin epidermis mode, the screen image similar below.

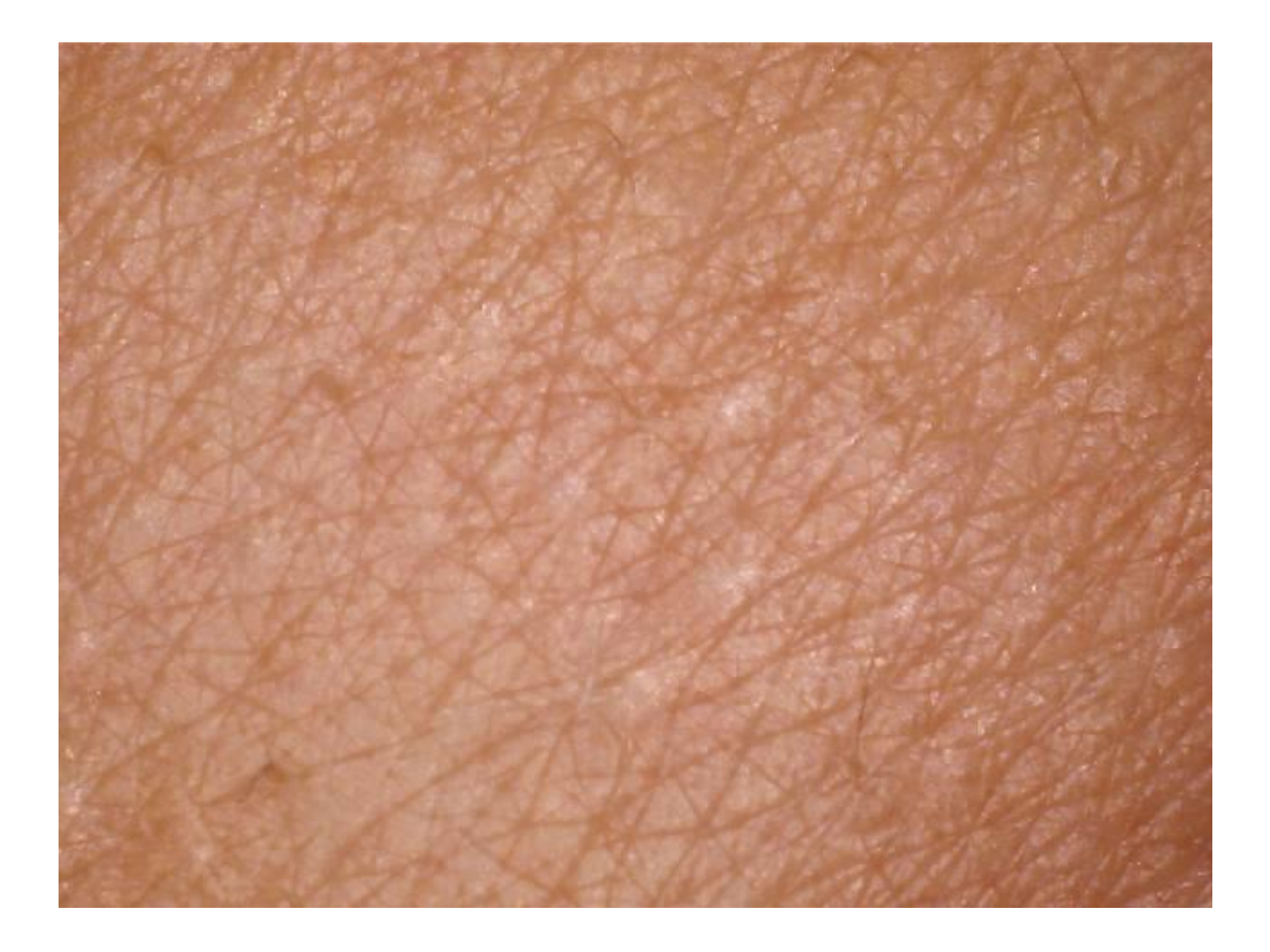

 Shenzhen Bowei tech Co.ltd.

 ADD:RM902;ShangMei Times;NO.57;LongGuan RD;Long Hua Dist Shenzhen, China;518000

 Tel:86-755-29994192
 13148703639

 Email:sales@bowei-ch.com
 http://www.bowei-ch.com/

#### 2. 50X lens skin dermis mode

The Lens towards you, the focus ring **counterclockwise** rotation does not move, start the skin dermis mode, the screen image similar below.

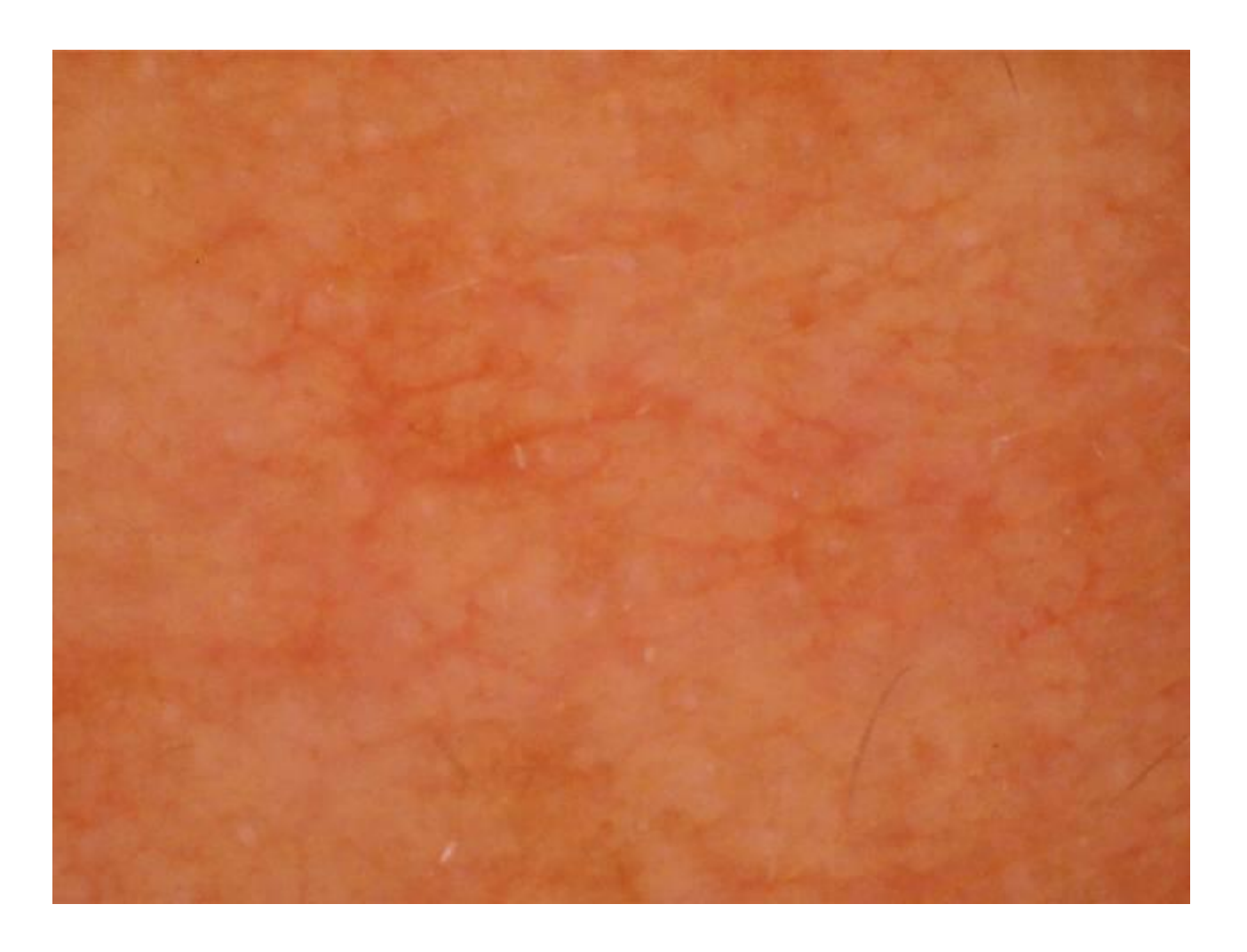

#### 3. 50X UV lens

When the detection of blocked pores, please remove the 50X lens, mounted on the UV lens, the screen image similar below.

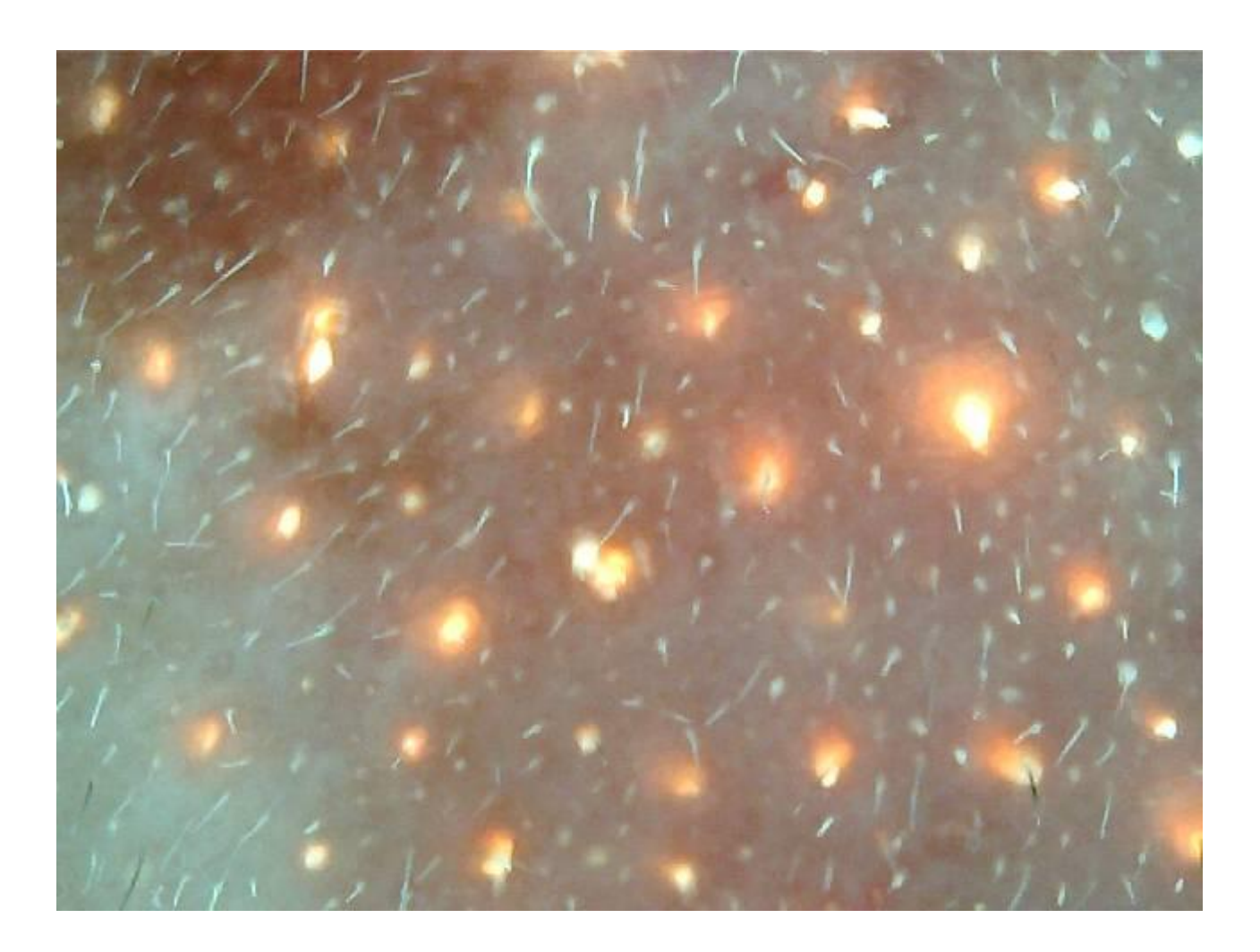

 Shenzhen Bowei tech Co.ltd.

 ADD:RM902;ShangMei Times;NO.57;LongGuan RD;Long Hua Dist Shenzhen, China;518000

 Tel:86-755-29994192
 13148703639

 Email:sales@bowei-ch.com
 http://www.bowei-ch.com/

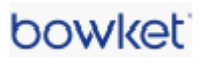

## 2. Software Installation

1. Double-click the installation file

the screen is as below.

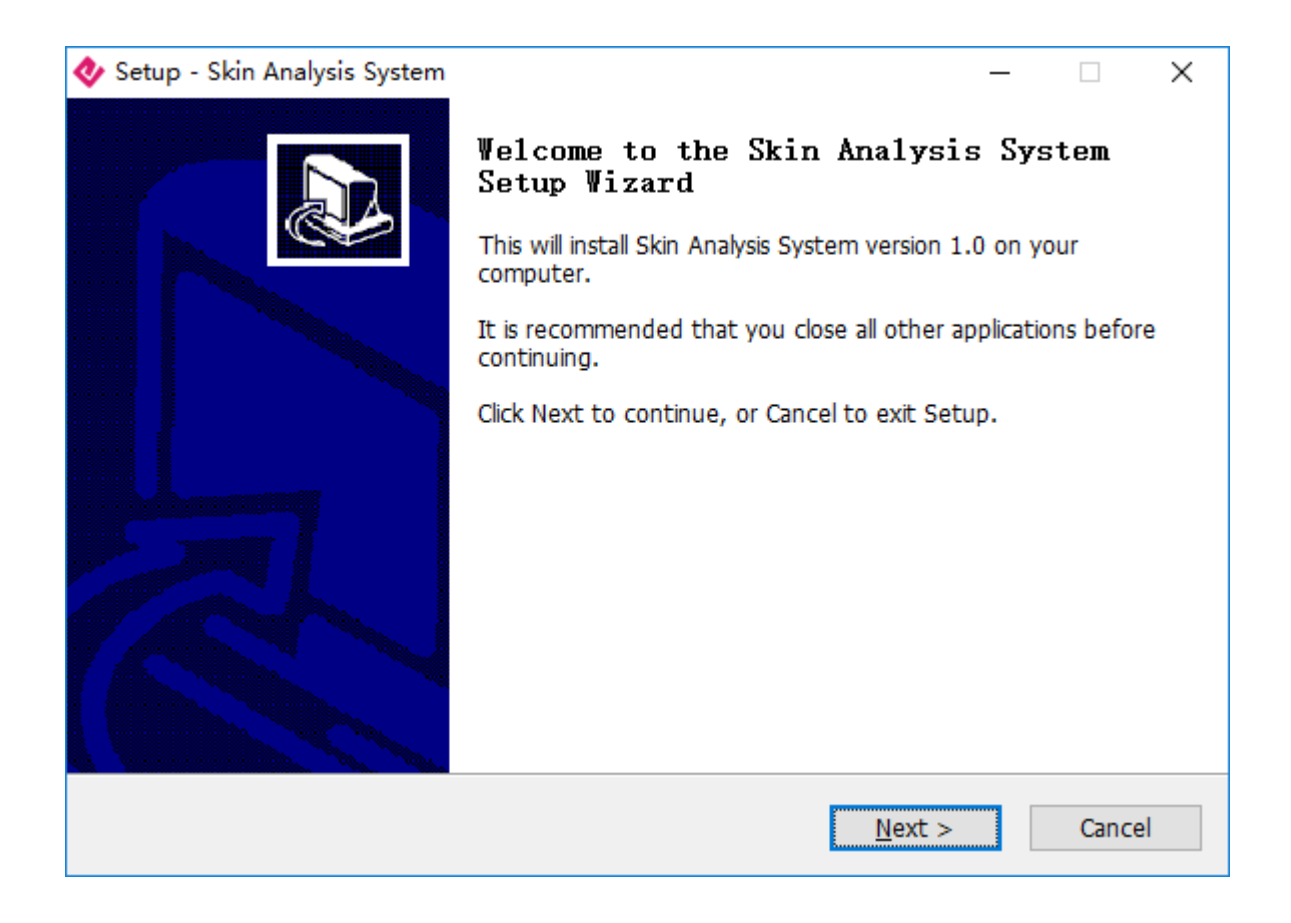

| 2. Click Next, then Select Destination Location.                               |                       |                 |  |  |  |  |  |  |  |
|--------------------------------------------------------------------------------|-----------------------|-----------------|--|--|--|--|--|--|--|
| 😻 Setup - Skin Analysis System                                                 | -                     | - 🗆 X           |  |  |  |  |  |  |  |
| Select Destination Location<br>Where should Skin Analysis System be installed? |                       |                 |  |  |  |  |  |  |  |
| Setup will install Skin Analysis System into the fol                           | owing folder.         |                 |  |  |  |  |  |  |  |
| To continue, click Next. If you would like to select a diffe                   | rent folder, click Br | owse.           |  |  |  |  |  |  |  |
| C:\EHANG SKIN                                                                  |                       | B <u>r</u> owse |  |  |  |  |  |  |  |
|                                                                                |                       |                 |  |  |  |  |  |  |  |
|                                                                                |                       |                 |  |  |  |  |  |  |  |
|                                                                                |                       |                 |  |  |  |  |  |  |  |
|                                                                                |                       |                 |  |  |  |  |  |  |  |
| At least 19.2 MB of free disk space is required.                               |                       |                 |  |  |  |  |  |  |  |
| < <u>B</u> ack                                                                 | <u>N</u> ext >        | Cancel          |  |  |  |  |  |  |  |

3. Click Next, then Select Start Menu Folder.

| 😻 Setup - Skin Analysis System                                                | _              |          | х |  |  |  |  |  |  |  |
|-------------------------------------------------------------------------------|----------------|----------|---|--|--|--|--|--|--|--|
| Select Start Menu Folder<br>Where should Setup place the program's shortcuts? |                | <b>1</b> | D |  |  |  |  |  |  |  |
| Setup will create the program's shortcuts in the following Start Menu folder. |                |          |   |  |  |  |  |  |  |  |
| Skin Analysis System                                                          | B <u>r</u> ows | se       |   |  |  |  |  |  |  |  |
|                                                                               |                |          |   |  |  |  |  |  |  |  |
|                                                                               |                |          |   |  |  |  |  |  |  |  |
|                                                                               |                |          |   |  |  |  |  |  |  |  |
| ☑ Don't create a Start Menu folder                                            |                |          |   |  |  |  |  |  |  |  |
| < <u>B</u> ack <u>N</u> ext >                                                 |                | Cancel   |   |  |  |  |  |  |  |  |

4. Click Next, then Select Create a desktop icon.

| 😻 Setup - Skin Analysis System                                               |                             | _         |         | $\times$ |
|------------------------------------------------------------------------------|-----------------------------|-----------|---------|----------|
| Select Additional Tasks<br>Which additional tasks should be performed?       |                             |           | 6       | D        |
| Select the additional tasks you would like Setup to System, then click Next. | perform while installin     | ig Skin A | nalysis |          |
| Additional icons:                                                            |                             |           |         |          |
| Create a desktop icon                                                        |                             |           |         |          |
| · · · · · · · · · · · · · · · · · · ·                                        |                             |           |         |          |
|                                                                              |                             |           |         |          |
|                                                                              |                             |           |         |          |
|                                                                              |                             |           |         |          |
|                                                                              |                             |           |         |          |
|                                                                              |                             |           |         |          |
|                                                                              |                             |           |         |          |
|                                                                              |                             |           |         |          |
| <                                                                            | <u>B</u> ack <u>N</u> ext > |           | Cance   | ł        |

5. Click Next, confirm Installation options.

| 😻 Setup - Skin Analysis System 🦳 —                                                                        |      | ×  |
|----------------------------------------------------------------------------------------------------|------|----|
| Ready to Install<br>Setup is now ready to begin installing Skin Analysis System on your computer.         |      |    |
| Click Install to continue with the installation, or click Back if you want to review change any settings. | or   |    |
| Destination location:<br>C:\EHANG SKIN                                                                    | ^    |    |
| Additional tasks:<br>Additional icons:<br>Create a desktop icon                                           |      |    |
|                                                                                                    |      |    |
|                                                                                                    | ~    |    |
|                                                                                                    |      | ]  |
| < <u>B</u> ack <u>I</u> nstall                                                                            | Canc | el |

#### 6. Click Install, start the installation until complete.

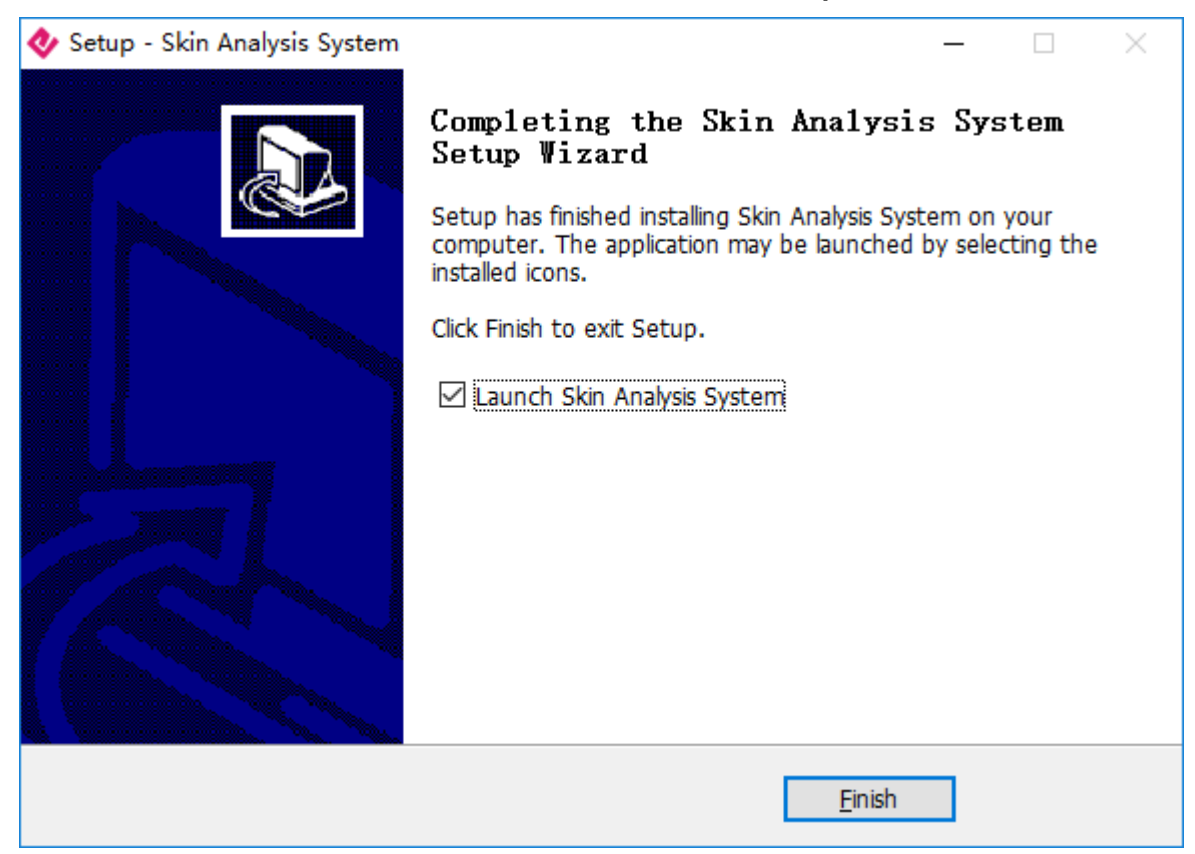

7. Click Finish, Installation complete.

# 3. Home Introduction

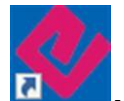

1. Double-click desktop icon **and**, into home page as below, have below function: "Member", "Demo", "Product", "Setting", "Knowledge".

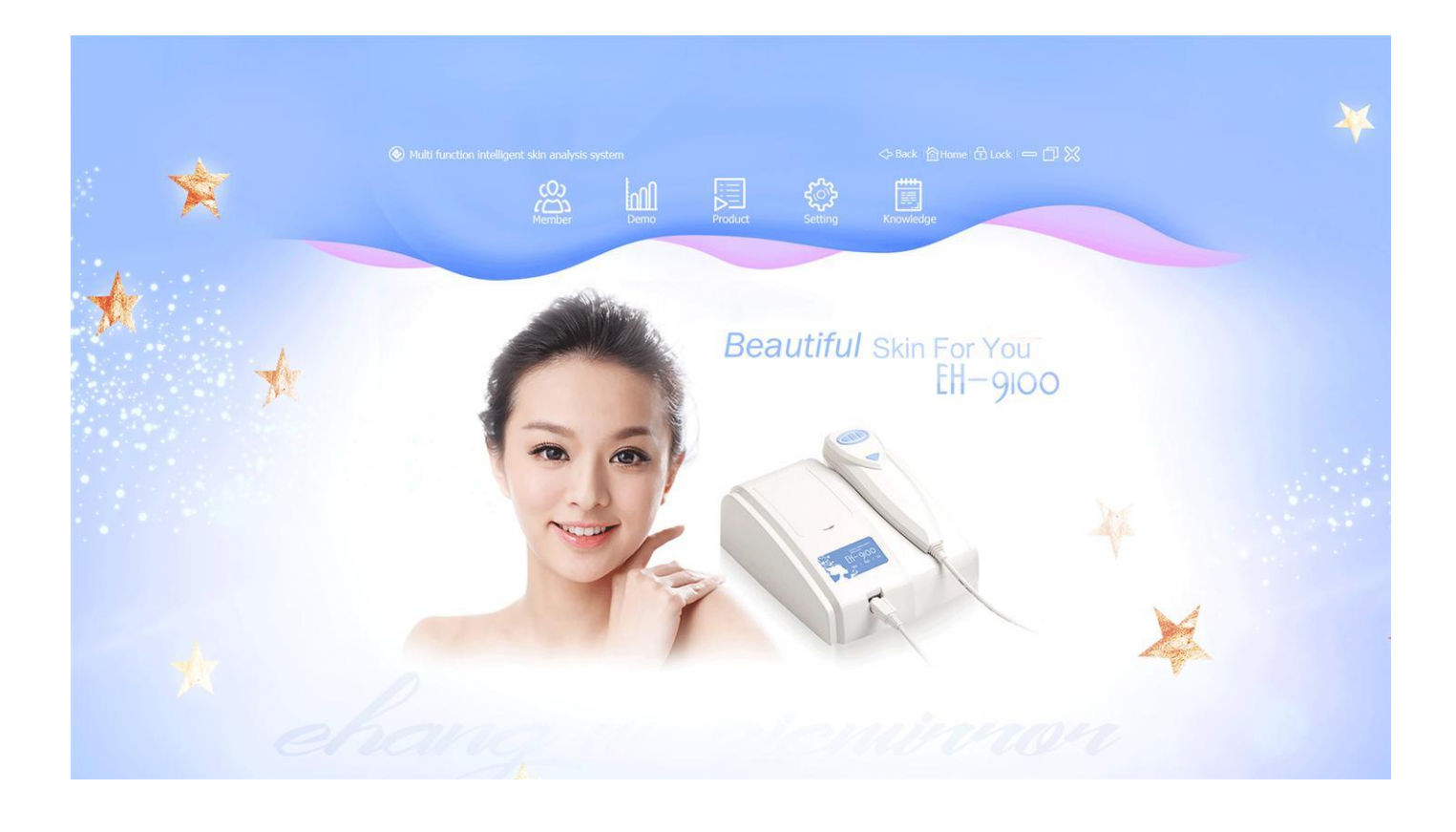

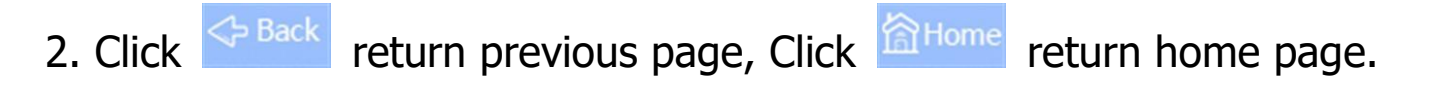

12 Shenzhen Bowei tech Co.ltd. ADD:RM902;ShangMei Times;NO.57;LongGuan RD;Long Hua Dist Shenzhen, China;518000 13148703639 Tel:86-755-29994192 Email:sales@bowei-ch.com http://www.bowei-ch.com/

 Click ⊡ Lock, can lock the Multifunction Skin Analysis System, until input the correct password to unlock, password default is blank, if you want modify password, goto "Setting" → "Password".

| Multi function intelligent skin analysis system |                                     | ⇔ Back   🏠 Home 🔂 Lock   👄 🔲 💥 |
|-------------------------------------------------|-------------------------------------|--------------------------------|
|                                                 |                                     |                                |
|                                                 |                                     |                                |
|                                                 |                                     |                                |
|                                                 |                                     |                                |
|                                                 |                                     |                                |
|                                                 |                                     |                                |
|                                                 |                                     |                                |
|                                                 | The current system is locked, enter |                                |
| A                                               | your password to continue.          |                                |
|                                                 |                                     |                                |
|                                                 |                                     |                                |
|                                                 |                                     |                                |
|                                                 | Unlock Minimize                     |                                |
|                                                 |                                     |                                |
|                                                 |                                     |                                |
|                                                 |                                     |                                |
|                                                 |                                     |                                |
|                                                 |                                     |                                |
|                                                 |                                     |                                |

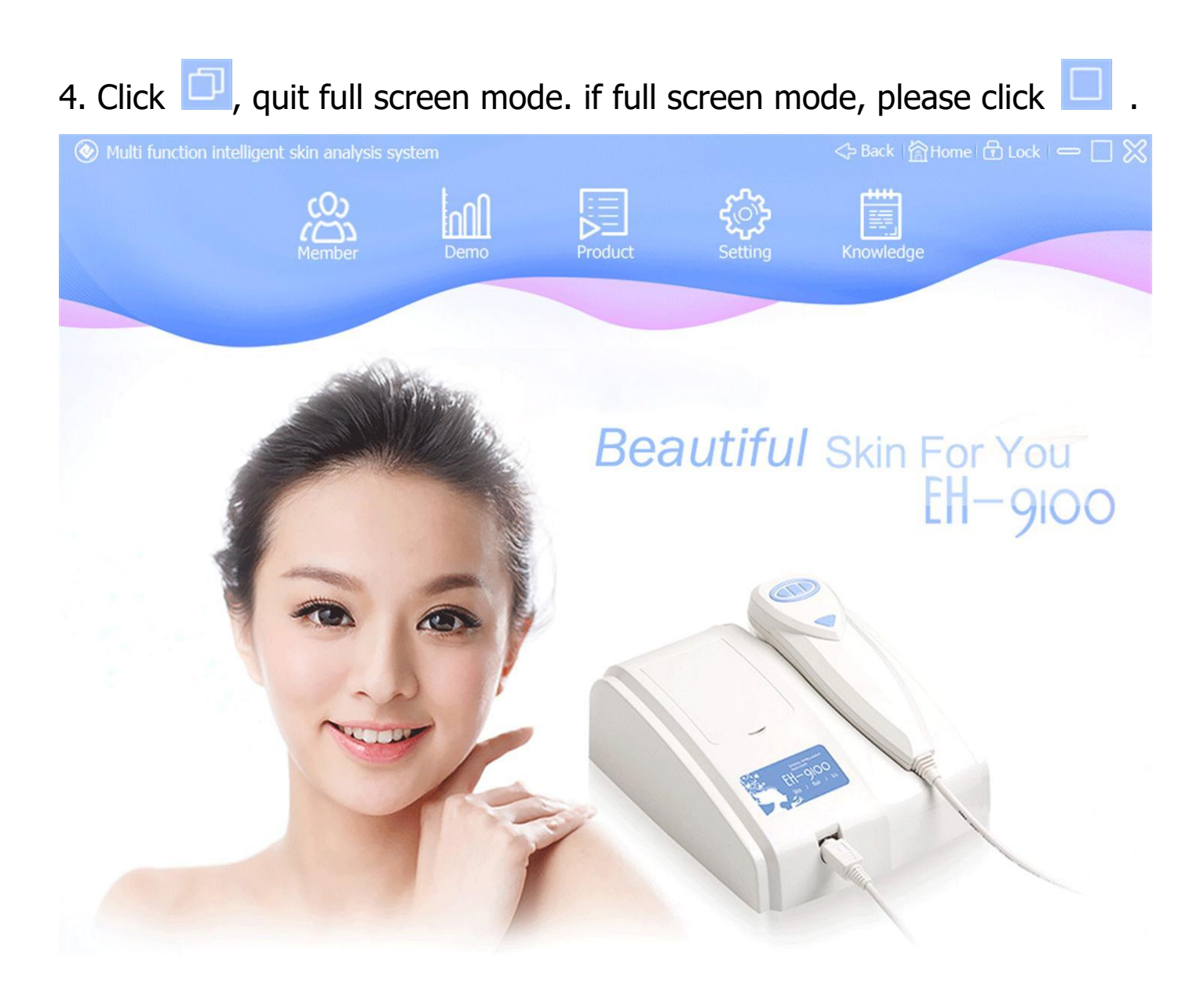

14 Shenzhen Bowei tech Co.ltd. ADD:RM902;ShangMei Times;NO.57;LongGuan RD;Long Hua Dist Shenzhen, China;518000 Tel:86-755-29994192 13148703639 Email:sales@bowei-ch.com http://www.bowei-ch.com/

## 4. Member Management

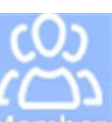

1. Home page, click Member, into Member Management page.

| left Multi function intelligent skin a                                                    | analysis system |                |                          | 今 Back 恰H  | lome 🔂 Lock 🛛 💳 🗍 💥  |
|-------------------------------------------------------------------------------------------|-----------------|----------------|--------------------------|------------|----------------------|
|                                                                                           | dd Edit         | Liii<br>Delete | Analyse                  | Contrast   |                      |
|                                                                                           |                 | • Na           | ime () Tel () No<br>Name | o. O Month | Show All<br>Tel Date |
| No.<br>Name<br>Gender O Male • F<br>Birthday Year Mon<br>Tel<br>Address<br>Remark<br>Date | remale          |                |                          |            |                      |
|                                                                                           |                 | Pr             | evious                   | 0/0        | Next                 |

2. Click "Add" or "Edit" Icon, Add a member or Edit member information, input finish, Click "Save" button, save member information.

Tips: a. "No." must input, 1~20 characters.

- b. "Name" must input, 1~30 characters.
- c. "Birthday" can blank, "Year" 4 digit, "Month" 1~12, "Day" 1~31.
  - d. "Tel" can blank, 1~20 characters.
  - e. "Address" can blank, 1~100 characters.
  - f. "Remark" can blank, 1~100 characters.
  - g. "Date" system generation, can't edit.
  - h. "Photo" can blank, upload or capture from camera.

| ) Multi function inte                                                               | lligent skin analysis        | system          |                   |                     | <hr/> → Back    合H | ome 🔂 Lock 🛛 🗖 🏅 |
|-------------------------------------------------------------------------------------|------------------------------|-----------------|-------------------|---------------------|--------------------|------------------|
|                                                                                     | O<br>Add                     | Edit            | <u></u><br>Delete | Analyse             | Contrast           |                  |
|                                                                                     |                              | Browse<br>Start | Name     No.      | ○ Tel ○ No.<br>Name | O Month            | Show All         |
| No. 1<br>Name Chen<br>Gender • Mak<br>Birthday 1985<br>Tel 137513<br>Address Remark | e () Female<br>1 1<br>190392 |                 |                   |                     |                    |                  |
| Sa                                                                                  | ve Canc                      | el              | Previ             | ous                 | 0/0                | Next             |

|               |                                       | Edit   |     |              |        | Contr  | D<br>D<br>ast |           |
|---------------|---------------------------------------|--------|-----|--------------|--------|--------|---------------|-----------|
|               | <b>F</b>                              | Browse |     | • Name () Te | () No. | () Mor | nth           | All       |
|               |                                       | Freeze | No. |              | Name   | Age    | Tel           | Date      |
| No.           |                                       | *      | 1   |              | Chen   | 31     | 13751390392   | 2016/10/3 |
| Name Chen     |                                       | *      |     |              |        |        |               |           |
| Gender 🛛 🖲 Ma | le 🔿 Female                           |        |     |              |        |        |               |           |
| Birthday 1985 | 1                                     | 1      |     |              |        |        |               |           |
| Tel 13751     | .390392                               |        |     |              |        |        |               |           |
| Address       |                                       |        |     |              |        |        |               |           |
| Remark        | · · · · · · · · · · · · · · · · · · · |        |     |              |        |        |               |           |
| Date 2016/    | 10/30                                 |        |     |              |        |        |               |           |
|               | ave Can                               | cel    |     | Previous     | 1      | /1     | Next          |           |

3. Find members, by "Name", "Tel", "No.", "Month", click , the results are displayed in the list, if you want to display all members, click

Show All button.

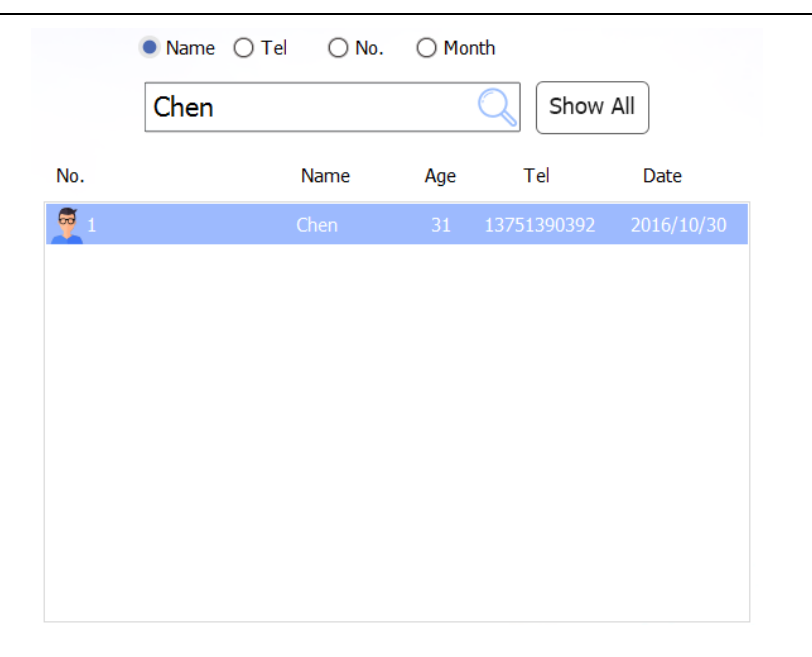

Shenzhen Bowei tech Co.ltd. ADD:RM902;ShangMei Times;NO.57;LongGuan RD;Long Hua Dist Shenzhen, China;518000 Tel:86-755-29994192 13148703639 Email:sales@bowei-ch.com http://www.bowei-ch.com/

## **5. Skin Analysis**

1. In member management, select a member from list, click open skin analysis page. there have "Water", "Oil", "Pigment", "Elastic", "Texture", "Redness", "Acne", "Pore Size", "Pore Block" item.

| Multi function intelliger | nt skin analysis syst                                                                                                    | em      |          |         |       | <> Bac    | < I        | )Lock   💳 |  |
|---------------------------|----------------------------------------------------------------------------------------------------|---------|----------|---------|-------|-----------|------------|-----------|--|
| Water Of                  | O Pigment                                                                                                    | Elastic | Texture  | Redness | Acne  | Pore Size | Pore Block | Report    |  |
| History Image             | <ul> <li>Forehead</li> <li>Eye</li> <li>Cheekbones</li> <li>Cheek</li> <li>Nose</li> <li>Chin</li> <li>Neck</li> <li>Body</li> </ul> | Wata    | r Score: |         |       |           |            |           |  |
| Previous 0/0              | Next                                                                                                    | wate    | Start    | Freeze  | Analy | yse 3     | BD De      | elete     |  |

2. Capture image steps:

Shenzhen Bowei tech Co.ltd. ADD:RM902;ShangMei Times;NO.57;LongGuan RD;Long Hua Dist Shenzhen, China;518000 Tel:86-755-29994192 13148703639 Email:sales@bowei-ch.com http://www.bowei-ch.com/

- a. Select analysis item.
- b. Select image part.
- c. Press device "freeze" button or click "Start" button, start capture.
- d. Press device "freeze" button or click "Freeze" button, save image.
- e. Image show in "History Image" and large image.
- Tips: "Water", "Oil", "Pigment", "Elastic" can analysis from one same image.

Same analysis item only capture 1 image.

| ⊗ Multi function intelligent skin analysis system |                                                                                                    |               |                   |         |       |           |            |               |  |
|---------------------------------------------------|----------------------------------------------------------------------------------------------------|---------------|-------------------|---------|-------|-----------|------------|---------------|--|
| Water of                                          | Pigment                                                                                                    | SS<br>Elastic | Texture           | Redness | Acne  | Pore Size | Pore Block | Report        |  |
| History Image         2016/10/30                  | <ul> <li>Forehead</li> <li>Eye</li> <li>Cheekbones</li> <li>Cheek</li> <li>Nose</li> <li>Chin</li> <li>Neck</li> <li>Body</li> </ul> |               |                   |         |       | Forehe    | ad 2016/10 | 0/30 11:55:33 |  |
| Previous 1/1                                      | Next                                                                                                    | Wate          | r Score:<br>Start | Freeze  | Analy | rse 3     | SD [       | Delete        |  |

- 3. "Water" analysis steps (50X lens epidermis mode):
  - a. Click "Water" icon.

- b. Capture image.
- c. Click "Analyse" button start analyse.
- d. Screen show image analysis process.
- e. "Water Score" get data, show analysis result.

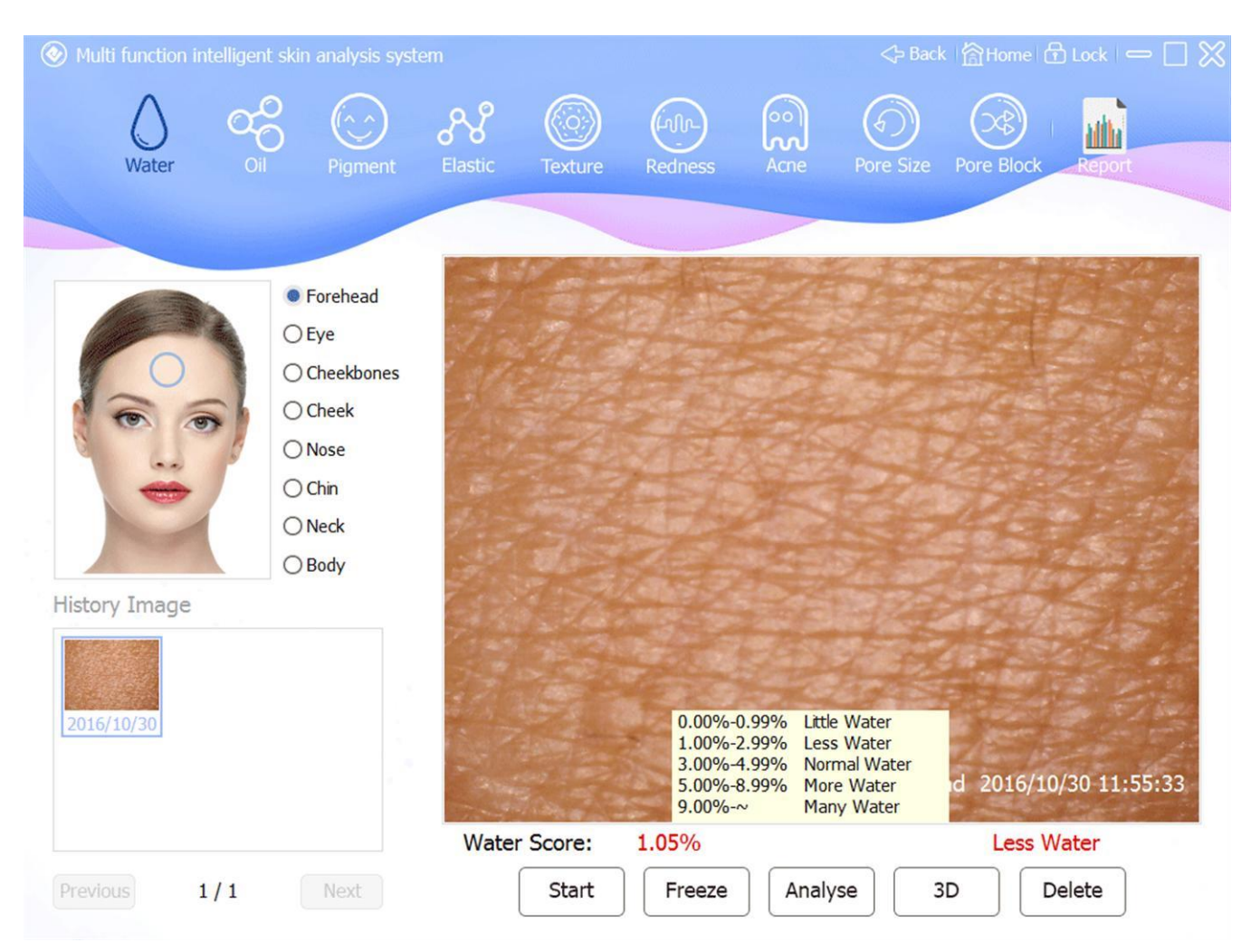

- 4. "Oil" analysis steps (50X lens epidermis mode):
  - a. Click "Oil" icon.
  - b. Capture image.
  - c. Click "Analyse" button start analyse.

Shenzhen Bowei tech Co.ltd.ADD:RM902;ShangMei Times;NO.57;LongGuan RD;Long Hua Dist Shenzhen, China;518000Tel:86-755-2999419213148703639Email:sales@bowei-ch.comhttp://www.bowei-ch.com/

- d. Screen show image analysis process.
- e. "Oil Score" get data, show analysis result.

| 📀 Multi function intellige |                                                                                                    |            |                                                                  |                                                                                                    | <>> Back \ 😭 Ho                                  | ome 🔂 Lock 😑 🗌 🎗                          |
|----------------------------|----------------------------------------------------------------------------------------------------|------------|------------------------------------------------------------------|----------------------------------------------------------------------------------------------------|--------------------------------------------------|-------------------------------------------|
| Water C                    | Dil Pigment                                                                                                    | Elastic Te | xture Redness                                                    | Acne                                                                                                    | Pore Size Pore E                                 | Block Report                              |
| History Image              | <ul> <li>Forehead</li> <li>Eye</li> <li>Cheekbones</li> <li>Cheek</li> <li>Nose</li> <li>Chin</li> <li>Neck</li> <li>Body</li> </ul> |            |                                                                  |                                                                                                    |                                                  |                                           |
| 2016/10/30<br>Previous 1/1 | Next                                                                                                    | Oil Score: | 0.009<br>1.009<br>2.009<br>3.009<br>6.009<br>1.05%<br>tart Freez | 6-0.99% Oil Bala<br>6-1.99% Oil Bett<br>6-2.99% Oil Mec<br>6-5.99% Oil High<br>6-~ Oil High<br>e Analyse | ince<br>ter<br>fium<br>her id 20<br>D<br>C<br>3D | 16/10/30 11:55:33<br>bil Better<br>Delete |

- 5. "Pigment" analysis steps (50X lens epidermis mode):
  - a. Click "Pigment" icon.
  - b. Capture image.
  - c. Click "Analyse" button start analyse.
  - d. Screen show image analysis process.
  - e. "Pigment Score" get data, show analysis result.

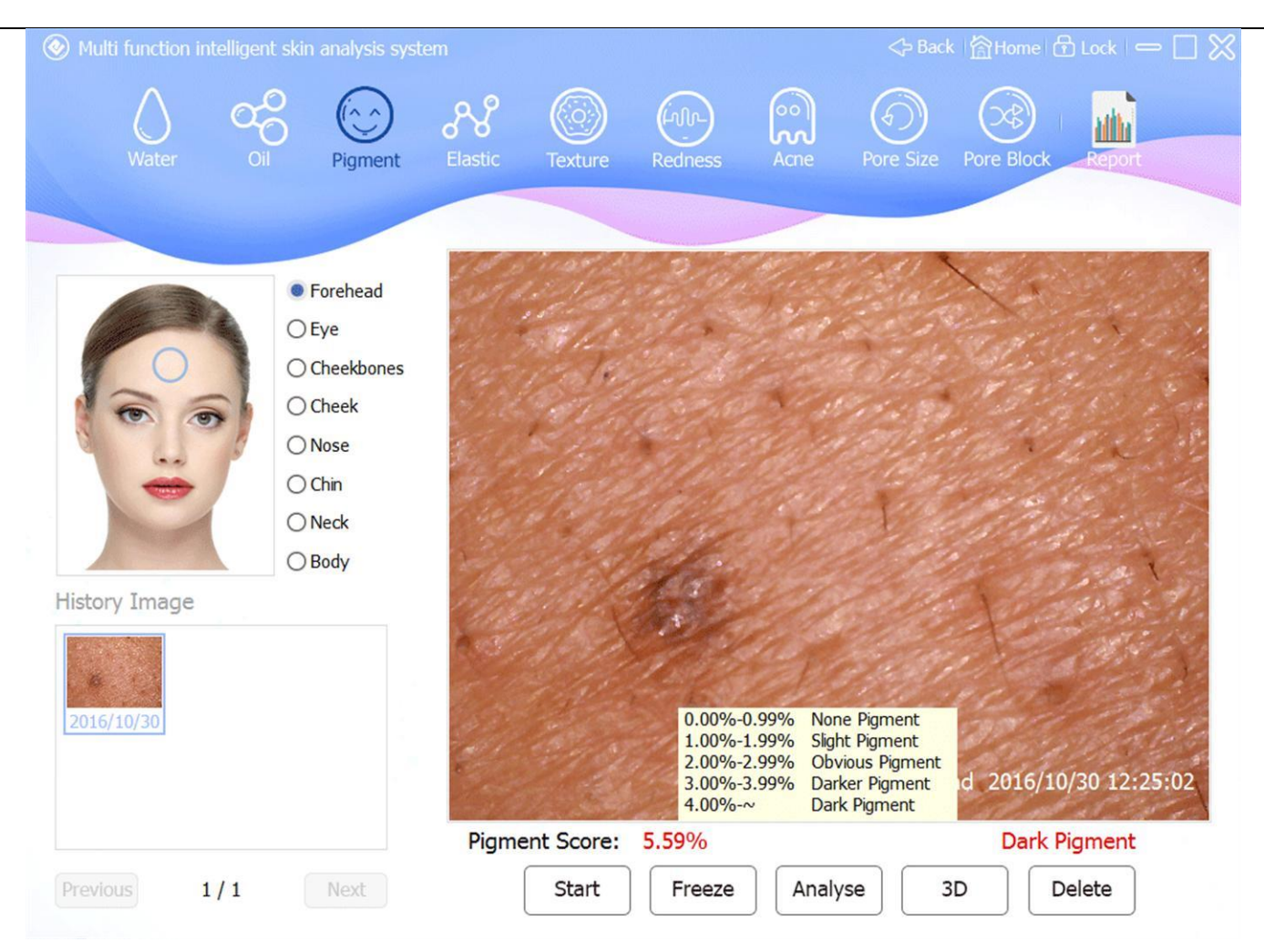

- 6. "Elastic" analysis steps (50X lens epidermis mode):
  - a. Click "Elastic" icon.
  - b. Capture image.
  - c. Click "Analyse" button start analyse.
  - d. Screen show image analysis process.
  - e. "Elastic Score" get data, show analysis result.

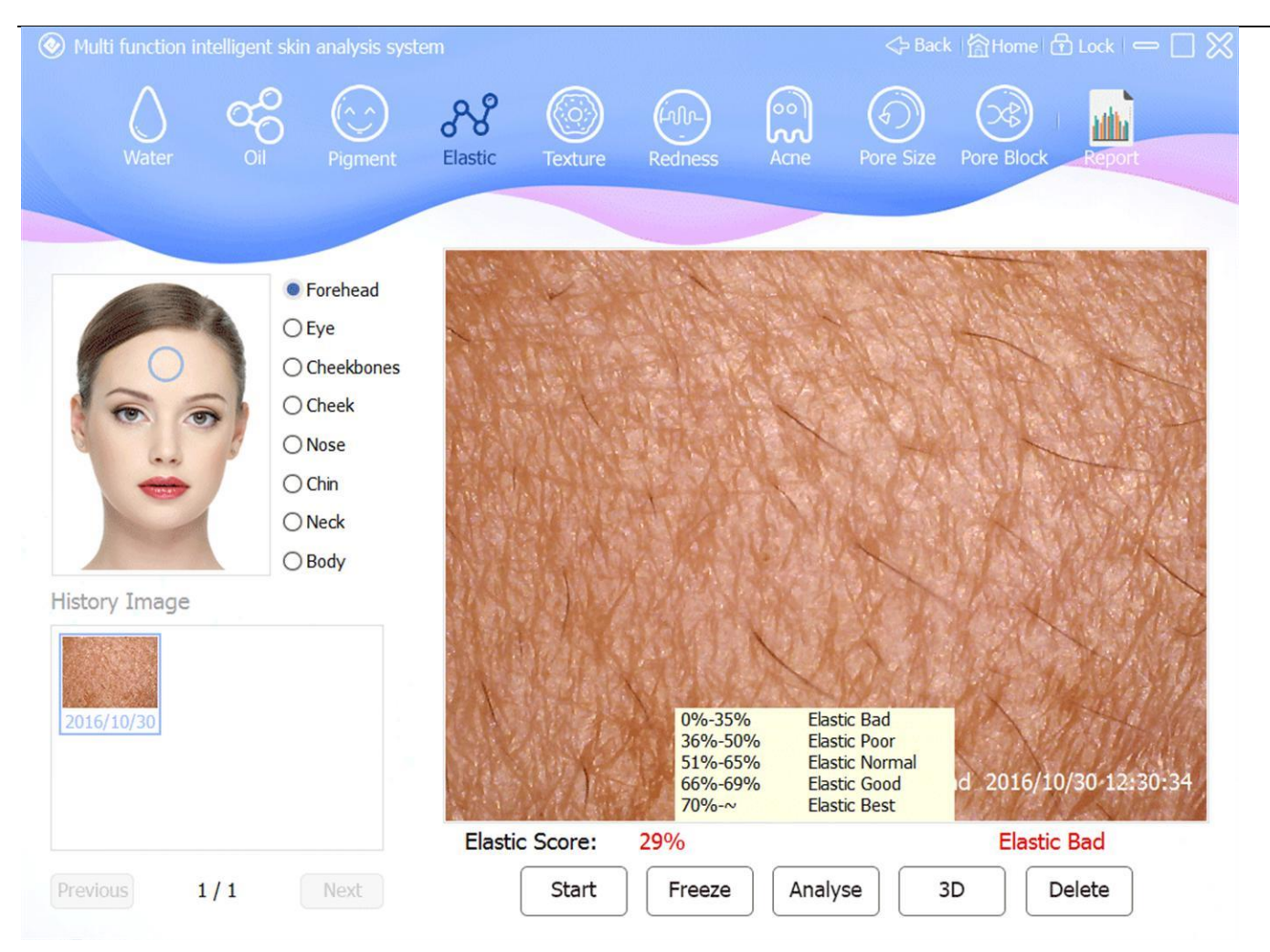

- 7. "Texture" analysis steps (50X lens epidermis mode):
  - a. Click "Texture" icon.
  - b. Capture image.
  - c. Click "Analyse" button start analyse.
  - d. Screen show image analysis process.
  - e. "Texture Score" get data, show analysis result.

![](_page_25_Picture_1.jpeg)

- 8. "Redness" analysis steps (50X lens dermis mode):
  - a. Click "Redness" icon.
  - b. Capture image.
  - c. Click "Analyse" button, start analyse.
  - d. Screen show image analysis process.
  - e. "Redness Score" get data, show analysis result.

![](_page_26_Picture_1.jpeg)

- 9. "Acne" analysis steps (50X lens epidermis mode):
  - a. Click "Acne" icon.
  - b. Capture image.
  - c. Click "Analyse" button, open analyse page.
  - d. Analyse image, click "Finish" after save analyse result.
  - e. "Acne Score" get data, show acne number.

![](_page_27_Picture_1.jpeg)

28 Shenzhen Bowei tech Co.ltd. ADD:RM902;ShangMei Times;NO.57;LongGuan RD;Long Hua Dist Shenzhen, China;518000 Tel:86-755-29994192 13148703639 Email:sales@bowei-ch.com http://www.bowei-ch.com/

![](_page_28_Picture_1.jpeg)

- 10. "Pore Size" analysis steps (50X lens epidermis mode):
  - a. Click "Pore Size" icon.
  - b. Capture image.
  - c. Click "Analyse" button, open analyse page.
  - d. Analyse image, click "Finish" after save analyse result.
  - e. "Pore Size" get data, show analysis result.

![](_page_29_Picture_1.jpeg)

![](_page_30_Picture_1.jpeg)

- 11. "Pore Block" analysis steps (UV lens):
  - a. Click "Pore Block" icon.
  - b. Capture image.
  - c. Click "Analyse" button, start analyse.
  - d. Screen show image analysis process.
  - e. "Pore Block" get data, show analysis result.

![](_page_31_Picture_1.jpeg)

#### 12. 3D Analyse

Select a image, click "3D" button, open the 3D window. Press the left mouse button and drag to rotate the current 3D image, F2 Rendering , F3 Enter or Exit Full Screen, click "Close" button to close 3D wind

![](_page_31_Picture_4.jpeg)

## 6.Analysis Report

 After analyzing the required items, Click , open report window. if want to view history report, please select the date of the report. First row: member information. Second row: analysis result. Third row: common advice Fourth row: expert advice Tips: the color of analysis result meaning. Red: Bad, Yellow: Normal, Green: Good. In Common Advice, Red indicates poor and front display.

![](_page_33_Figure_1.jpeg)

2. If want output report, please click "Print" icon, print current report.

#### Skin Analysis Report

| Name:Chen |            | Gender:Male | Age:31 | Date:2016/10/30 11:16:22 |
|-----------|------------|-------------|--------|--------------------------|
| No        | Item       |             | Result | Explain                  |
| 1         | Water      |             | 1.05%  | Less Water               |
| 2         | Oil        |             | 1.05%  | Oil Better               |
| 3         | Pigment    |             | 5.59%  | Dark Pigment             |
| 4         | Elastic    |             | 29%    | Elastic Bad              |
| 5         | Texture    |             | 33%    | Texture Missing          |
| 6         | Redness    |             | 1.69%  | No Redness               |
| 7         | Acne Count |             | 0.39mm | 3                        |
| 8         | Pore Size  |             | 0.12mm | Larger pore              |
| 9         | Pore Block |             | 1.55%  | Obvious Block            |

Common Advice:

1- Water: Enhance the skin nutrition, vitamin A, maintain adequate moisture, eliminate

impurities, prohibition of alcohol and smoking, to prevent ultraviolet radiation, note seasonal skin care.
2- Pigment: Conditioning gastrointestinal function, drink plenty of water, reasonable diet, pay attention to nutrition, relieve stress, avoid ultraviolet rays.

3- Elastic: Effective massage, strengthening water and nourishment, maintain adequate sleep, to prevent ultraviolet radiation, selection of type of collagen injections and skin care.

4- Texture: Correct bad habits, ban alcohol and tobacco and excessive drinking coffee, choose the right makeup, avoid ultraviolet rays, do whitening rejuvenation work, maintain adequate sleep time.

5- Acne: Mental and psychological factors are important, appropriate to eat fruit and vegetables cool, preferably not smoking, not drinking, not strong tea.

6- Pore: Dietary laws, with reasonable nutrition, actively prevent ultraviolet radiation, continue to do skin care and maintenance.

7- Oil: Active endocrine regulation, to keep the skin enough water, moderate consumption of high-sugar, fatty foods, soften the cuticle, and pay attention to prevent ultraviolet light.

8- Redness: Do not scrub, careful not to over-cleaning, do not use soap-type lotion; use non-soap emulsion or soap, the PH can be adjusted to suit the redness of the skin, adequate moisture.

Expert Advice:

#### Selection of products

| No | Product Name             | Price  | Qty | Amount |
|----|--------------------------|--------|-----|--------|
| 1  | OLAY REGENERIST CLEANSER | 100.00 | 2   | 200.00 |
|    |                          |        | 2   | 200.00 |

## 7.Product Selection

![](_page_35_Picture_2.jpeg)

Cart icon, open the product selection window,

you can recommend professional skin care products for members of the problem.

"Increase": The number of items selected +1

On report window, click

"Decrease": The number of items selected -1

"In cart": Put the selected items into the cart

"Out cart": Remove the selected items from cart

After the product selection is completed, click return to the report window.

| 🛞 Multi function intelligent skin anal | ysis system |          |               | 3        | <>> Back │ 🏠 H | lome 🗗 Lock | $-\Box \otimes$ |
|----------------------------------------|-------------|----------|---------------|----------|----------------|-------------|-----------------|
|                                        | Increase    | Decrease | In Cart       | Out Cart |                |             |                 |
| Cart                                   | 0 0.00      | Brand    |               | ~        | Category       |             | ~               |
|                                        |             | OLAY     | REGENERIST CL | EANSER   |                | 125g        | 100.00          |
|                                        |             |          |               |          |                |             |                 |
|                                        |             |          |               |          |                |             |                 |
|                                        |             |          |               |          |                |             |                 |
|                                        |             |          |               |          |                |             |                 |
|                                        |             |          |               |          |                |             |                 |
| Previous 0/0                           | Next        |          | Previous      | 1,       | / 1            | Next        |                 |

## 8.Image Contrast

![](_page_36_Picture_3.jpeg)

On member management window, click Contrast, open image contrast

window.

"One": one image contrast

"Two": two image contrast

"Four": four image contrast

"Start": start capture image

37

 Shenzhen Bowei tech Co.ltd.

 ADD:RM902;ShangMei Times;NO.57;LongGuan RD;Long Hua Dist Shenzhen, China;518000

 Tel:86-755-29994192
 13148703639

 Email:sales@bowei-ch.com
 http://www.bowei-ch.com/

"Freeze": freeze capture image

"Clear": clear select contrast image

"Save": save contrast result

"Print": print contrast result

Tips: can press device "Freeze" button to start or freeze capture image.

click the small window, appear blue border, it's current window.

in History Image, click selected image, it show in current window.

in Sample Image, click selected image, it show in current window.

![](_page_38_Picture_1.jpeg)

# 9.Analysis Demo

![](_page_39_Picture_2.jpeg)

On Home window, click **Demo**, open analysis demo window, analysis steps same as member skin analysis, but the capture image and analysis result will not be save, can't view the analysis report.

![](_page_39_Picture_4.jpeg)

40 Shenzhen Bowei tech Co.ltd. ADD:RM902;ShangMei Times;NO.57;LongGuan RD;Long Hua Dist Shenzhen, China;518000 Tel:86-755-29994192 13148703639 Email:sales@bowei-ch.com http://www.bowei-ch.com/

# **10. Product Management**

![](_page_40_Picture_2.jpeg)

1. On Home windows, click **Product**, open product management window.

| Multi function intellig | jent skin analysis sy | ystem |                |       | 今 Back 恰Ho | me 🔂 Lock 😑 🗌 📡 |
|-------------------------|-----------------------|-------|----------------|-------|------------|-----------------|
|                         | Add                   | Edit  | Liii<br>Delete | Brand | Category   |                 |
|                         |                       |       | Brand          | ] ~   | Category   | ~               |
| Brand                   |                       | *     |                |       |            |                 |
| Category                |                       | *     |                |       |            |                 |
| Price                   | Spec                  | ^     |                |       |            |                 |
| Effect                  |                       | ~ ~   |                |       |            |                 |
|                         |                       |       | Previ          | ious  | 0/0        | Next            |

2. Click "Add" or "Edit" Icon, Add a product or Edit product information, input finish, Click "Save" button, save product information. 3. Tips:

- a. if "Brand" or "Category" is no data, please create brand or category before add a product.
- b. "Brand" must selected.
- c. "Category" must selected.
- d. "Name" must input, 1~50 characters.
- e. "Price" must input, number only, format "0.00".
- f. "Spec" can blank, 1~50 characters.
- g. "Ingredient" can blank, 1~255 characters.
- h. "Effect" can blank, 1~255 characters.
- i. "Photo" can blank, upload or capture from camera.

| Multi function intelligent | skin analysis sy | vstem                     |                |       | 今 Back 恰H | ome 🗗 Lock 🛛 🗖 💥 |
|----------------------------|------------------|---------------------------|----------------|-------|-----------|------------------|
|                            | Add              | Edit                      | Lili<br>Delete | Brand | Category  |                  |
|                            | E                | Browse<br>Start<br>Freeze | Brand          |       | Category  | ~                |
| Brand OLAY                 |                  | *                         |                |       |           |                  |
| Category REGENERIST        |                  | ~ *                       |                |       |           |                  |
| Name OLAY REGEN            | ERIST CLEANSE    | *                         |                |       |           |                  |
| Price 100.00               | Spec 125g        |                           |                |       |           |                  |
| Ingredient                 |                  | < >                       |                |       |           |                  |
| Effect                     |                  | < v                       |                |       |           |                  |
| Save                       | Cance            |                           | Prev           | ious  | 0/0       | Next             |

| ) Multi functi      | ion intelligent skin analy | vsis system |             |               | <hr/> → Back       | lome 🗗 Lock  | -      |
|---------------------|----------------------------|-------------|-------------|---------------|--------------------|--------------|--------|
|                     |                            | Edit        | Line Delete | Brand         | o<br>o<br>Category |              |        |
|                     |                            | Browse      | Brand       |               | Category           |              | ~      |
|                     |                            | Start       |             | RIST CLEANSER |                    | 125 <u>g</u> | 100.00 |
| Brand               | OLAY                       | × *         |             |               |                    |              |        |
| Name                | OLAY REGENERIST CLE        | ANSER *     |             |               |                    |              |        |
| Price<br>Ingredient | 100.00 Spec                | 125g        |             |               |                    |              |        |
| Effect              |                            | ~           |             |               |                    |              |        |
|                     | Save                       | ancel       | Prev        | ious          | 1/1                | Next         |        |
|                     |                            |             |             | $\geq$        |                    |              |        |

4. On product management, click **Brand**, open the brand window.

![](_page_44_Figure_1.jpeg)

Shenzhen Bowei tech Co.ltd. ADD:RM902;ShangMei Times;NO.57;LongGuan RD;Long Hua Dist Shenzhen, China;518000 Tel:86-755-29994192 13148703639 Email:sales@bowei-ch.com http://www.bowei-ch.com/

| Multi function intelligent skin analysis system | n in the second second s | ,             | openta | C Catege | Home 🔂 Lock 🗢 🗌 |
|-------------------------------------------------|----------------------------------------------------------------------------------------------------|---------------|--------|----------|-----------------|
|                                                 | Add                                                                                                    | Edit          | Delete |          |                 |
| Name                                            |                                                                                                    | Category List |        |          |                 |
|                                                 |                                                                                                    | REGENERIST    |        |          |                 |
|                                                 |                                                                                                    | Previous      | S      | 1/1      | Next            |

46 Shenzhen Bowei tech Co.ltd. ADD:RM902;ShangMei Times;NO.57;LongGuan RD;Long Hua Dist Shenzhen, China;518000 Tel:86-755-29994192 13148703639 Email:sales@bowei-ch.com http://www.bowei-ch.com/

![](_page_46_Picture_0.jpeg)

## **11. System Setting**

![](_page_46_Picture_2.jpeg)

- 1. On Home window, click Setting, open system setting window. Have below options: "Password", "Font", "Device", input finish, click "OK" button save setting.
- 2. "Password" setting

| left function intelligent skin analy | sis system |           |                  |                 | 今 Back   斎Home 日 Lock   一 🗌 💥 |
|--------------------------------------|------------|-----------|------------------|-----------------|-------------------------------|
|                                      | Pase       | Sword     | (AA)<br>Font     | Device          |                               |
|                                      |            |           |                  |                 |                               |
|                                      |            | Tip:The p | assword from the | 0-15 letters or |                               |
|                                      | Current    | numbers,  | case sensitive.  |                 |                               |
|                                      | New        |           |                  |                 |                               |
|                                      | Confirm    |           |                  |                 |                               |
|                                      |            |           | ОК               |                 |                               |
|                                      |            |           |                  |                 |                               |

#### 3. "Font" setting.

| left with the second second se | sis system   |           |          |        | ↔ Back   🏠 Home 🔂 Lock | X |
|----------------------------------------------------------------------------------------------------|--------------|-----------|----------|--------|------------------------|---|
|                                                                                                    | S            | $\supset$ | (A)      | FO1    |                        |   |
|                                                                                                    | Passw        | ord       | Font     | Device |                        |   |
|                                                                                                    |              |           |          |        |                        |   |
|                                                                                                    |              |           |          |        |                        |   |
|                                                                                                    |              |           |          |        |                        |   |
|                                                                                                    |              |           | AaBbYyZz |        |                        |   |
|                                                                                                    | Current Font | Tahoma    |          |        | ]                      |   |
|                                                                                                    | New Font     |           |          |        | ~                      |   |
|                                                                                                    | Font Size    | 11        |          |        | ~                      |   |
|                                                                                                    |              |           | ОК       |        |                        |   |
|                                                                                                    |              |           |          |        |                        |   |

#### 4. "Device" setting.

![](_page_48_Picture_1.jpeg)

## **12. Skin Knowledge**

![](_page_49_Picture_2.jpeg)

On Home window, click Knowledge, open skin knowledge window. Have "Water", "Oil", "Pigment", "Elastic", "Texture", "Redness", "Acne", "Pore", each item includes: Photo, Principle analysis, Cause of formation, Expert tips, Home maintenance recommendations, Professional care recommendations, mouse scroll view.

![](_page_50_Picture_1.jpeg)

![](_page_50_Picture_2.jpeg)

#### **Principle analysis**

The skin is the body's largest and most important organ, accounting for about 8% of the total weight of the human body, the human skin blood circulation accommodating about 1/3 and about 1/4 of the water. Skin moisture content mainly reflects the aging of the skin, dry skin can cause dry skin, affecting the secretion of the sebaceous glands, subcutaneous fat and elastic tissue health. In pathological cases, skin inflammation, abnormal keratinocytes keratosis, skin moisture content of skin disease eczema, dermatitis, increased fat skin, ichthyosis, etc. decreased. Therefore, the state should pay attention to the skin moisture, strengthen water care.

#### **Cause of formation**

Increased water loss, skin moisturizing capacity decreased, the stratum corneum barrier function.

#### Expert tips

Enhance the skin nutrition, replenish vitamin A; keep the body enough water, reduce water in the cells and tissues in the residence time of water in the body to promote circulation metabolism, eliminate impurities; prohibition of alcohol and the dangers of smoking on the skin; prevent ultraviolet radiation; Note that seasonal skin care.

51 Shenzhen Bowei tech Co.ltd. ADD:RM902;ShangMei Times;NO.57;LongGuan RD;Long Hua Dist Shenzhen, China;518000 Tel:86-755-29994192 13148703639 Email:sales@bowei-ch.com http://www.bowei-ch.com/

![](_page_51_Figure_1.jpeg)

Due to the strong secretion of skin oils and fats, cleaning is not thorough, pore blocking, and inflammation.

#### Expert tips

Endocrine regulation, anti-bacterial anti-inflammatory; prohibit squeeze pimples, blackheads, acne, prevent skin breakdown; maintain water balance in the oil control while timely replenishment; avoid staying up late, to maintain adequate sleep and happy mood: fasting spicy spicy food: cleanup lung and gastrointestinal **\*** 

![](_page_52_Picture_1.jpeg)

![](_page_53_Picture_1.jpeg)

Aging of the skin including endogenous aging, natural skin aging, extrinsic aging. Surface features such as epidermal skin texture shape, skin color, gloss, pores, wrinkles, dryness, pigmentation reflects the degree of aging of the skin. These features are important indicators to determine the age of the skin.

#### **Cause of formation**

Decreased synthesis of dermal collagen fibers, elastic fiber degeneration, thinning of the skin, relaxation, decreased flexibility, support deteriorates.

#### Expert tips

Effectively massage the skin, promote muscle elasticity; work and rest, to strengthen the body concerned, and effective regulation of the endocrine; readily available to the body enough heat to become easy to store fat; proper skin care and anti-wrinkle products; select collagen injection , chemicals skin peeling surgery: microdermabrasion technology and other non-surgical therapy: careful

![](_page_54_Picture_1.jpeg)

![](_page_54_Picture_2.jpeg)

#### **Principle analysis**

Skin texture (dermatoglyphy) refers to the human skin grain pattern, referred to as striae. Sticks to the skin is the dermal papilla formation of many prominent neatly arranged parallel to the nipple line - recessed ridge (ridge) and the ridge between - furrow (dermal furrow) thereof. With age, the epidermis and dermis at the flattened structure, thinning of the epidermis, to accelerate the evaporation of water loss increased, decreased metabolism of epidermal cells, the speed began to slow down, decreased production of new cells, parakeratosis, surface contour is unclear , leather rule disorders, skin shallow trench lines, skin ridge becomes large.

#### **Cause of formation**

Skin lack of nutrition, epidermal proliferative capacity began to decline, leather slightly widened ridge, appeared rough skin, dull, dull, pigmentation began to calm.

#### Expert tips

To ensure the body plenty of water, daily water intake should be about 1200 ml, and to keep the skin moisturizing, maintain a certain moisture; keep the body healthy state, the supply of adequate nutrition; correct bad habits, work and rest, ban alcohol and tobacco, and excessive drinking coffee; appropriate choice of cosmetics such as moisturizing cream and other nutrition supplement collagen.

![](_page_55_Picture_1.jpeg)

#### Expert tips

Do not scrub, careful not to over-cleaning, do not use soap-type lotion; strengthen protection, pay attention to use sunscreen; adequate moisture; nourish halved; reduce irritation.

Homo maintonanco recommendatione

Shenzhen Bowei tech Co.ltd. ADD:RM902;ShangMei Times;NO.57;LongGuan RD;Long Hua Dist Shenzhen, China;518000 Tel:86-755-29994192 13148703639 Email:sales@bowei-ch.com http://www.bowei-ch.com/

![](_page_56_Figure_1.jpeg)

#### Home maintenance recommendations

1, eat Feiganhouwei, spicy food hot and humid. 2, eat fishy hair thing, tonic.

 Shenzhen Bowei tech Co.ltd.

 ADD:RM902;ShangMei Times;NO.57;LongGuan RD;Long Hua Dist Shenzhen, China;518000

 Tel:86-755-29994192
 13148703639

 Email:sales@bowei-ch.com
 http://www.bowei-ch.com/

![](_page_57_Picture_1.jpeg)

making the pores become coarse. Loose skin aging, can also cause coarse pores. With increasing age, blood circulation is not smooth and gradual, the subcutaneous fat layer of the skin and thus also easy to relax, lack of flexibility, increasingly expanding the pores naturally.

#### **Cause of formation**

Improper nutrition, environmental stimuli, dirt clog pores, skin metabolism is not well, causing the pores to expand.

#### Expert tips

Strengthen the skin cleansing to remove excess oil and prevent dry skin and infection; good habits, prevention and regulation of endocrine disorders; having astringent effect of the product, so that the skin balance water and oil; eat more high fiber foods , less fried foods, do fundamentally from the gastrointestinal conditioning; to maintain smooth stool, to facilitate the excretion of toxins.